## **NEBRESKA STATE DUE PAYMENT INSTRUCTIONS**

## There are two ways to pay the due amount

- 1) credit card
- 2) Bank account

## The below process is for due payment using Credit Card

Step 1:- Click on the below link

https://revenue.nebraska.gov/individuals/electronic-paymentoptions-individual-income-tax

### Step 2: Click on Credit Card and then click on pay by credit card

| or | Ind | ivid | lua | s |
|----|-----|------|-----|---|
|    |     |      |     |   |

#### File/Pay Your Return +

Make a Payment Only 🕶

Where's My Refund +

Request an Individual Income Tax Payment Plan -

#### Electronic Payment Options for Individual Income Tax

#### Individual Income Tax

Pay your Individual Income Tax balance due.

#### **Estimated Income Tax**

Pay your 2023 Individual Estimated Income Tax.

#### Credit Card

Use a credit card to make your income tax payments.

#### Payment Plan

Work with the Department to pay your balance due.

Discover

If you initiate your credit card payment by telephone, you must provide your Nebraska Jurisdiction Code, which is 3700. Whether making your credit card payment by phone or Internet, you will be asked to provide other related information, including your Social Security number (for individual income tax) or your state ID number (for business taxes), the amount you are paying, and credit card information.

#### The credit card payment option is currently available to the following tax programs:

- Individual Income Tax (final payment Form 1040N or estimated payment)
- · Nebraska Income Tax Withholding (remitted with Forms 501N and 941N)
- Nebraska and Local Sales and Use Tax (remitted with Form 10)
- Nebraska Retailer's Use Tax (remitted with Form 10)
- Nebraska and Local Use Tax (remitted with Form 2)
- Nebraska Corporate Estimated Income Tax (remitted with Form 1120N-ES)
- Nebraska Corporate Income Tax (remitted with Forms 1120N, 1120NF, 7004N, or a Balance Due Notice)
- Nebraska Motor Fuels Tax (remitted with Form 73)

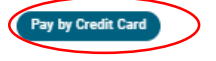

Initiating your payment

Credit card payments can be initiated:

- Riv talanhona at RON.2PAV.TAY (RON.272.0R20) Nahraeka Inviertintion Code is R700

### Step 3: under state payments click on make a payment

#### **ACI** PAYMENTS, INC."

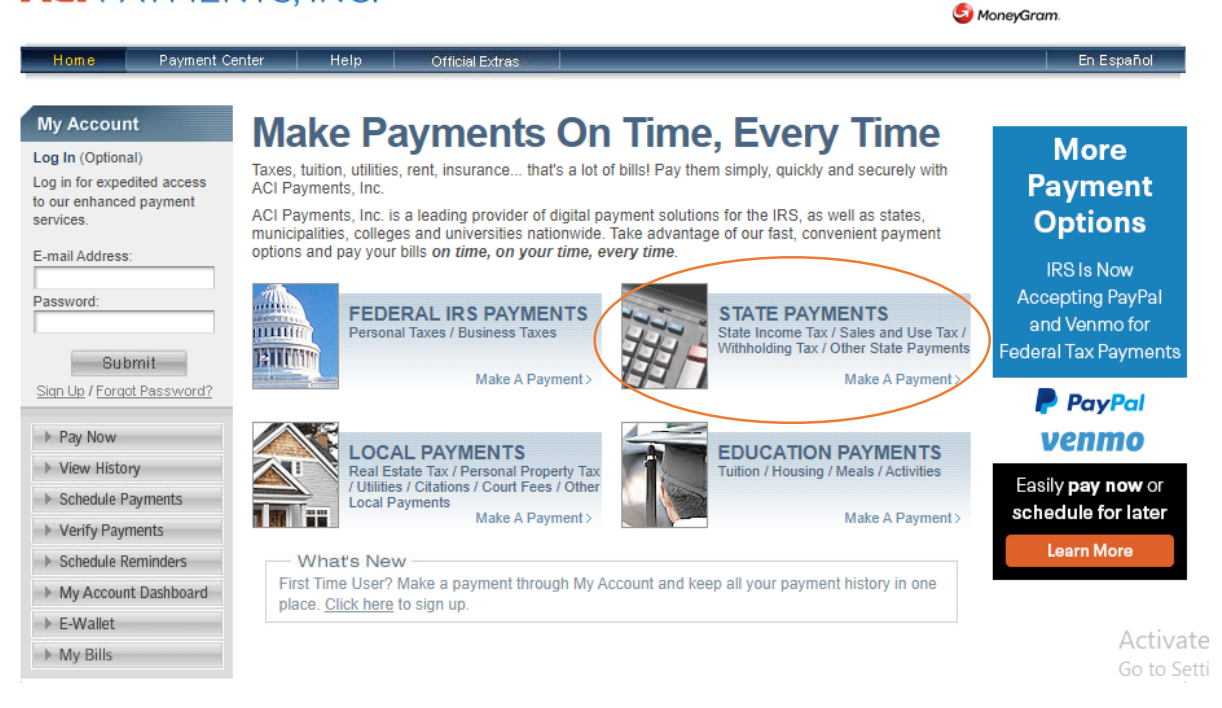

## Step 4: Select options as below and click on make a payment

#### **ACI** PAYMENTS, INC."

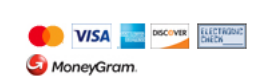

VISA DISCOVER ELECTRONIC

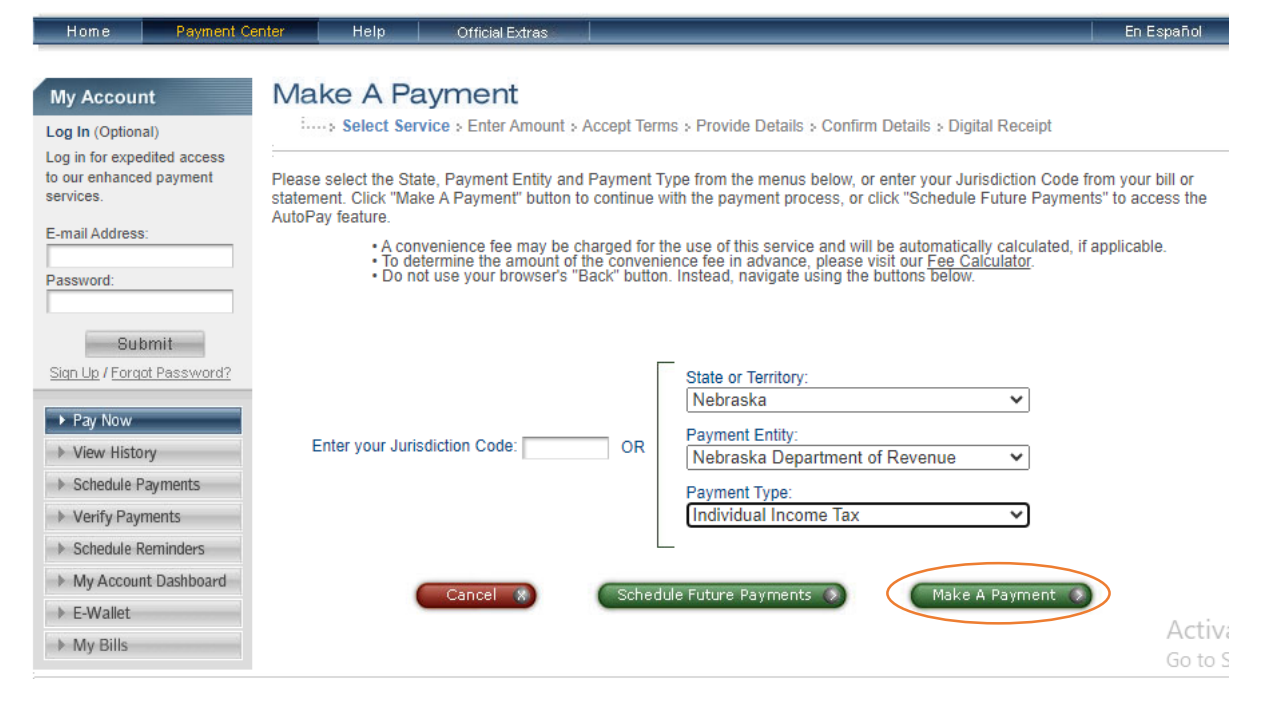

**Step 5:** Enter the due amount and select payment option and click continue.

| Home Payment C                                                                     | enter Help Official Extras                                                                                                    | spañol |
|------------------------------------------------------------------------------------|----------------------------------------------------------------------------------------------------|--------|
| My Account                                                                         | Make A Payment                                                                                                    |        |
| og in (optional)<br>og in for expedited access<br>our enhanced payment<br>ervices. | Nebraska Department of Revenue                                                                                                    |        |
| mail Address:                                                                      | Individual Income Tax                                                                                                    |        |
| ssword:                                                                            | Enter your Payment Amount, including any penalties or interest, select Payment Option, then click "Continue" to proceed with                                                                     | the    |
| Submit                                                                             | payment process.  • Your convenience fee will be calculated and presented on the next page, if applicable. • Do not use your browser's "Back" button. Instead, navigate using the buttons below. |        |
| Pay Now                                                                            | *Payment Amount S                                                                                                    |        |
| Schedule Payments                                                                  | Payment Options:                                                                                                    |        |
| Verify Payments                                                                    | O Debit Card                                                                                                    |        |
| Schedule Reminders                                                                 | O Debit Card                                                                                                    |        |
| My Account Dashboard                                                               |                                                                                                    |        |
| E-Wallet                                                                           |                                                                                                    |        |
| ▶ My Bills                                                                         |                                                                                                    |        |

### Step 6: Review all the details and click on accept.

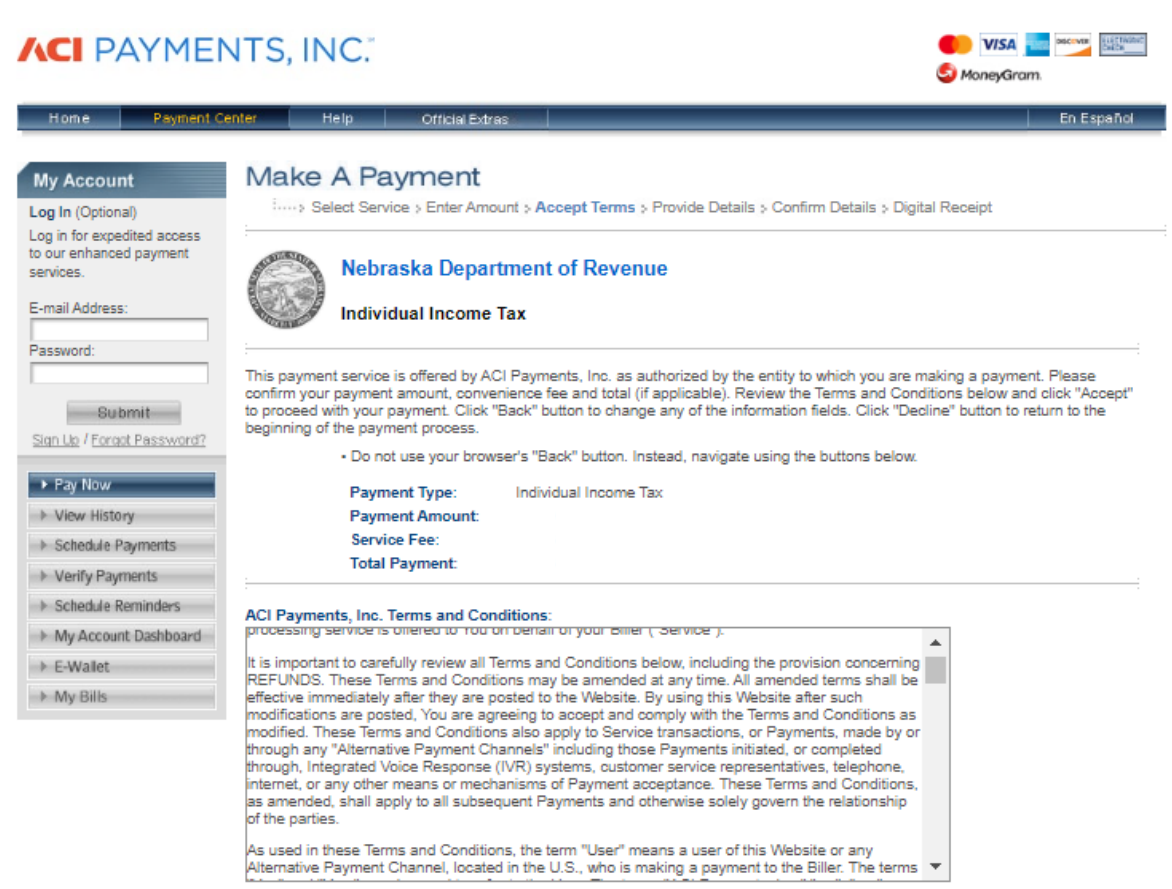

📮 Printer Friendly

Back 🔇 🛛 Decline 🛪 🖉 Accept 📀

## Step 7: click on continue as guest.

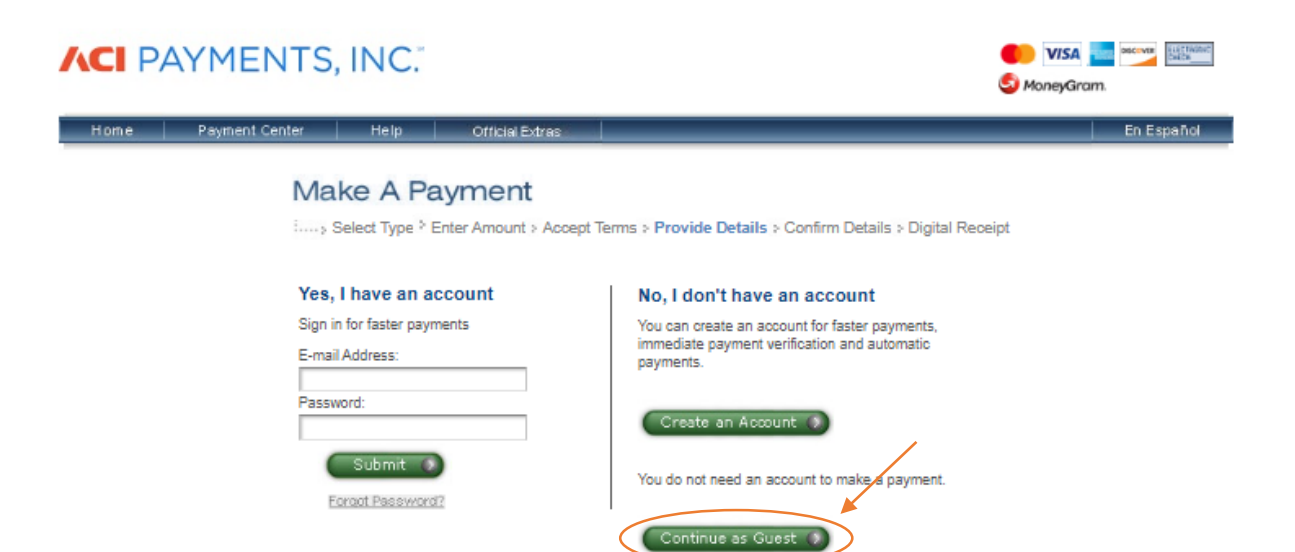

# **Step 8:** Enter the below required payer information.

|                          |                                                                                    |                                                                                     | A statebran                                                                                                    |
|--------------------------|------------------------------------------------------------------------------------|-------------------------------------------------------------------------------------|----------------------------------------------------------------------------------------------------|
| Hote: Ported b           | AUNT - MUN COMMON FRANK                                                            |                                                                                     | Anterio Contra de Contra de Contra d |
|                          | Make A Daymont                                                                     |                                                                                     |                                                                                                    |
| My Account               | Make A Payment                                                                     | Barris Barris Barris                                                                | And Winters - Weight Microsoft                                                                                                    |
| agin (Optune)            |                                                                                    | colpt learns ( Thomas Decars ) Liter                                                | nu omni ) ofter verebr                                                                                                    |
| a cur enhanced payment   | 1                                                                                  |                                                                                     |                                                                                                    |
| entos.                   | Neoraska Department                                                                | t of Revenue                                                                        |                                                                                                    |
| ATTAL ACCIVITIES         | Individual Income Tax                                                              |                                                                                     |                                                                                                    |
| weeter                   |                                                                                    |                                                                                     |                                                                                                    |
|                          | To continue this payment, pleases fit out the b                                    | orm beluw.                                                                          |                                                                                                    |
| (holonal)                | "Note that the   " Unide are required                                              | -teas - recon                                                                       |                                                                                                    |
| For La (Forod Parstanti) | <ul> <li>You will receive a printable dipital re<br/>authorized.</li> </ul>        | capt with a confirmation number and                                                 | en email confirmalisis once your payment is                                                                                                    |
|                          | " Do not use your browser's "deck" by                                              | dion indexid, nevigale using the bull                                               | tera below.                                                                                                    |
| + Pay Now                |                                                                                    |                                                                                     |                                                                                                    |
| View History             | (These enter the cell or bent account folder in)                                   | (armalicas)                                                                         |                                                                                                    |
| » Schedule Fzymerts      | "Country:                                                                          | United States                                                                       | ×                                                                                                    |
| Verity Payments          | "Final Name:                                                                       |                                                                                     |                                                                                                    |
| * Schedule Services      | Michiliu Narray                                                                    |                                                                                     |                                                                                                    |
| H-My Account Eastboard   | "Lool Name                                                                         |                                                                                     |                                                                                                    |
| ) E-Walet                | Rolling ( to Reader)                                                               |                                                                                     |                                                                                                    |
| ▶-My B1s                 | TRANSFER (JPC, DY, WYC.)                                                           |                                                                                     |                                                                                                    |
|                          | STAR PATIENT                                                                       |                                                                                     |                                                                                                    |
|                          |                                                                                    |                                                                                     |                                                                                                    |
|                          |                                                                                    |                                                                                     |                                                                                                    |
|                          | "Town/City                                                                         |                                                                                     |                                                                                                    |
|                          | "Shele                                                                             | 🗸                                                                                   |                                                                                                    |
|                          | "Zip Code                                                                          |                                                                                     |                                                                                                    |
|                          | (Law her liver for APO, FPO, AA, A                                                 | (E or AP rodes.)                                                                    |                                                                                                    |
|                          | "Daytime Phone:                                                                    | 2                                                                                   |                                                                                                    |
|                          | "L-mail Addresss:                                                                  | en en la composición                                                                |                                                                                                    |
|                          | (Harpatrial for an e-mail confirmation                                             | n and online wellcaltan.)                                                           |                                                                                                    |
|                          | Tre-enter 1-mail Address:                                                          |                                                                                     |                                                                                                    |
|                          | C Sava my information by marking                                                   | a Madernard rendla                                                                  |                                                                                                    |
|                          | Check here to set up reminders                                                     | for future payments after you comple                                                | le the current payment.                                                                                                    |
|                          |                                                                                    | 6346                                                                                |                                                                                                    |
|                          | *Tax Type:                                                                         | - Select -                                                                          | V                                                                                                    |
|                          | To pay waitmaked income tax by cr<br>bagm making estimated ten payme<br>4/71-5/25. | edil card, you musi aliwady be making as<br>anis, czeladi. Nebraska Turgeyer Asobbe | denelect paymente to Nebraaks. For instructions on ho<br>ros el. 1-800-742-7474 (in Nebraaks and Isiye) or 1-40                                                                                                    |
|                          | *Social Security Number:                                                           | · · · · · · · · · · · · · · · · · · ·                                               |                                                                                                    |
|                          |                                                                                    |                                                                                     |                                                                                                    |

# **Step 9:** Select the card type and enter your card details and proceed with further process

| Payment Option<br>(May differ from the person owing the tax,           | bill, or fee.)                                |
|------------------------------------------------------------------------|-----------------------------------------------|
| *Card Type:                                                            | - Select - 💉 VISA 🔚 🚥 😶                       |
| *Card Number:                                                          |                                               |
| *Expiration Date:                                                      | 💙 / 💙 (mm/yy)                                 |
| *Card Verification Number                                              |                                               |
| (To determine the location o                                           | f your Card Verification Number, click here.) |
| Payment Information                                                    |                                               |
| Payment Type:<br>Payment Amount:<br>Convenience Fee:<br>Total Payment: | Individual Income Tax                         |
|                                                                        | l'm not a robot                               |
|                                                                        | Back (Cancel )                                |

## The below process is for due payment using Bank Account

Step 1:- Click on the below link

https://revenue.nebraska.gov/individuals/electronic-paymentoptions-individual-income-tax

## Step 2:- Click on individual income tax

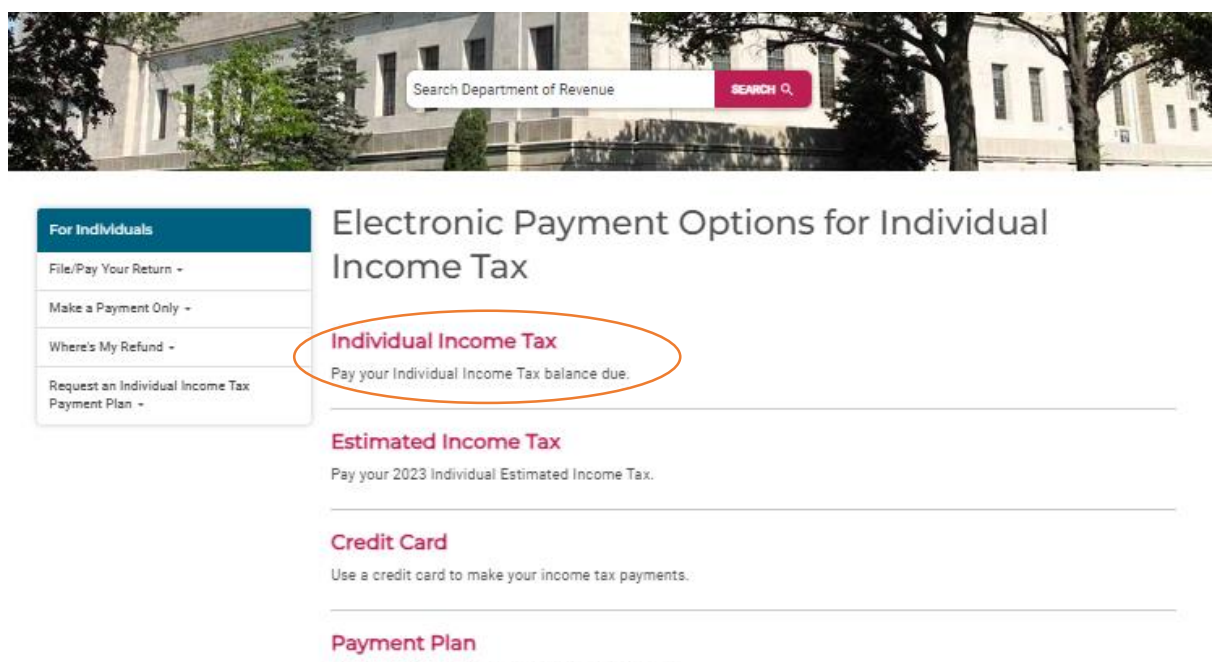

Work with the Department to pay your balance due.

# **Step 3:** - Select the tax period end year and click on make payment

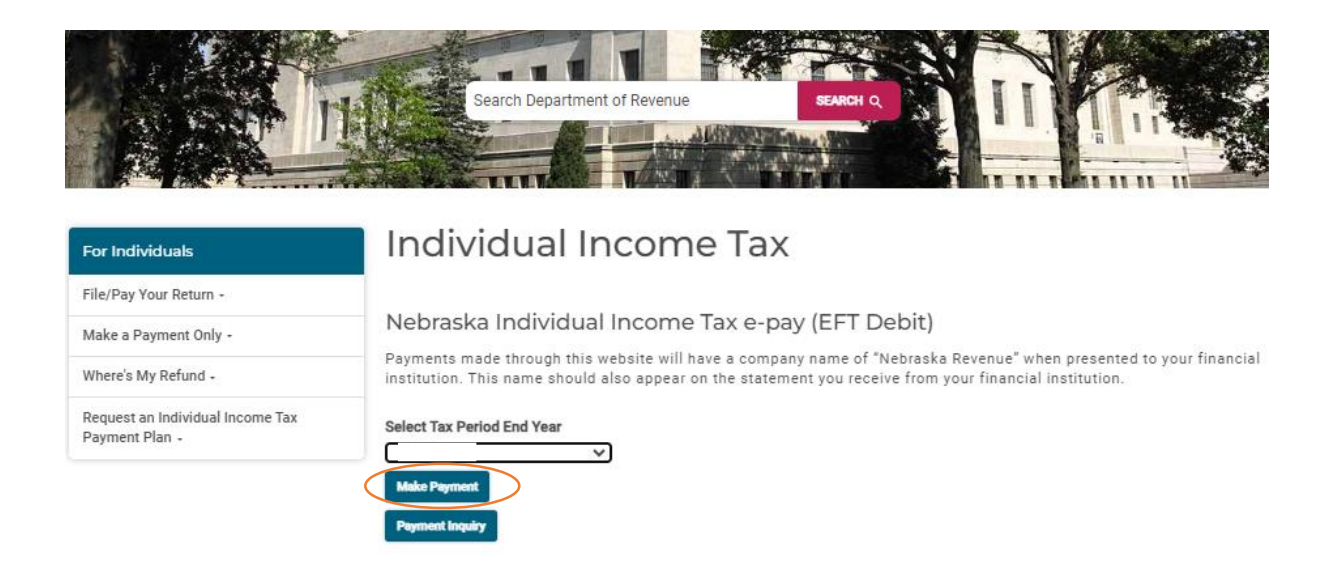

# **Step 4:-** Enter the required details and proceed with further payment process and click on continue to make the payment.

#### Make a Payment

All payments must be completed and confirmation number received prior to 5:00 p.m. central time on the date the return is due to be considered timely.

| My Payment                     |                        |                                   |
|--------------------------------|------------------------|-----------------------------------|
| Individual Income Tax          |                        |                                   |
| Full Primary SSN               | (a)                    |                                   |
| Tax Period End Date (MMDDYYYY) |                        |                                   |
| Spouse's Name                  | (Optional)             |                                   |
| Spouse's Full SSN              | (Optional)             |                                   |
| 'ayment Information            |                        |                                   |
| Frequency                      | One Time               |                                   |
| Payment Amount                 |                        |                                   |
| Payment Date                   | Pay Now                |                                   |
|                                | O Pay on a future date | Activate Win<br>Go to Settings to |
| Contact Information            |                        |                                   |
| First Name                     |                        |                                   |

| First Name            |               |
|-----------------------|---------------|
| Last Name             |               |
| Company (Optional)    |               |
| Address 1             |               |
| Address 2 (Optional)  |               |
| City/Town             |               |
| State/Province/Region |               |
| Zip/Postal Code       |               |
| Country               |               |
| Phone Number          |               |
| Email Address         |               |
|                       | Activate Wind |

#### Payment Method

Continue

Cancel

| Sample Check 1215<br>123 Main St. 1215<br>Anytown, MO 12345<br>PAY TO THE<br>OFDER OF S DATE<br>DOLLARS<br>UTINO<br>T 233456790 1 05 1111111 0 01215 7<br>Bank Routing ii Bank Account<br>Number Number<br>Number Number |
|----------------------------------------------------------------------------------------------------|
| Personal Check   Business Check                                                                                                    |
| Bank Routing Number                                                                                                    |
| Bank Account Number                                                                                                    |
| Bank Account Type Checking Savings                                                                                                    |